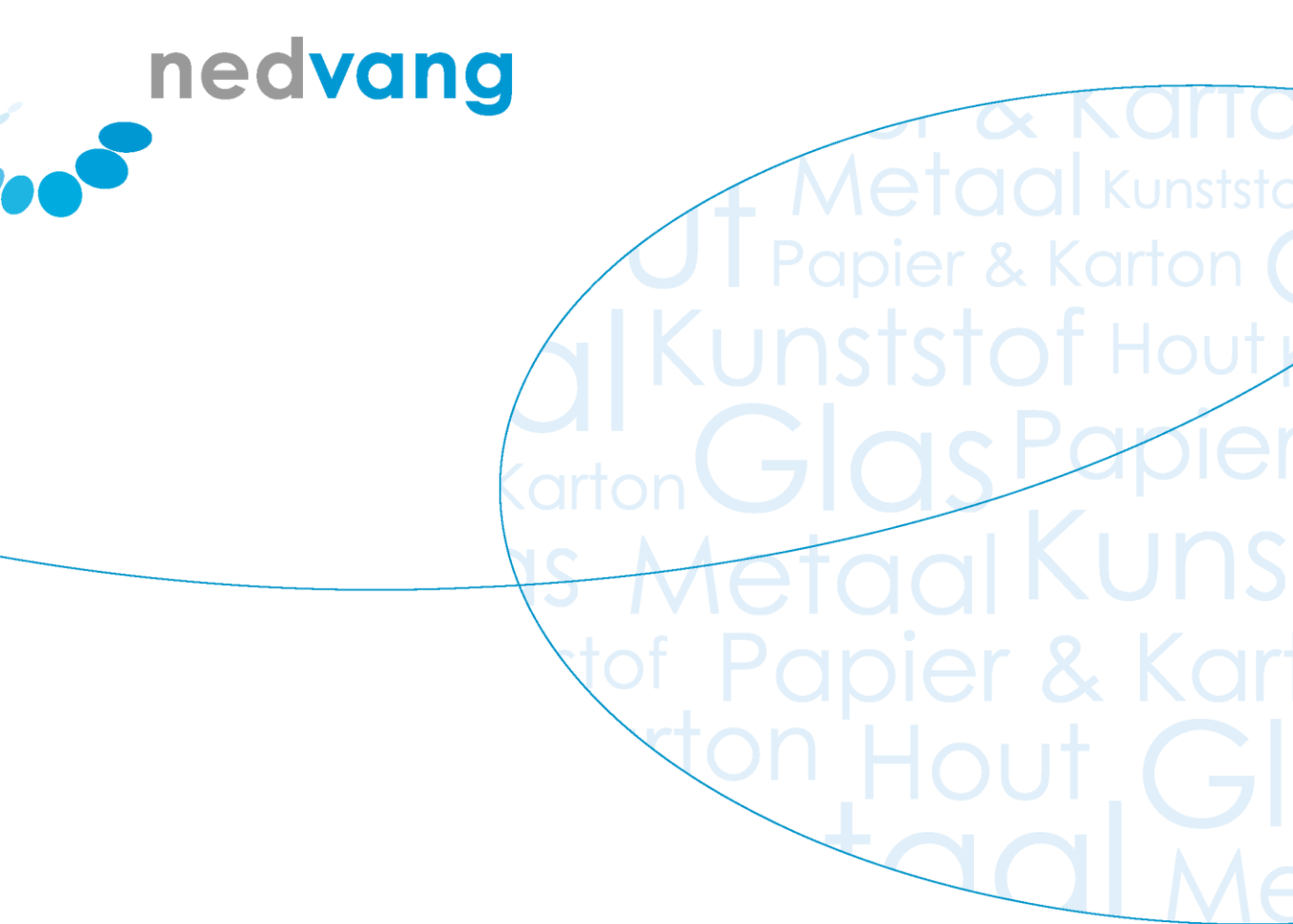

# Handleiding WasteTool voor bedrijven

Registratie verpakkingsafval

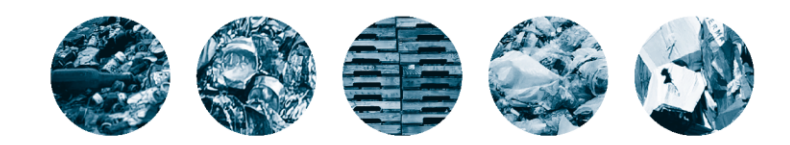

Nederland van Afval naar Grondstof

# Inhoud

| 1          | Inleiding                                             | 3       |
|------------|-------------------------------------------------------|---------|
| 2          | Inloggen                                              | 4       |
| 2.1<br>2.2 | Voor het eerst inloggen<br>De volgende keren inloggen | 4<br>5  |
| 3          | Overzicht opvragen                                    | 7       |
| 4          | Switchen tussen profielen                             | 8       |
| 5          | Werken met de maandopgave                             | 9       |
| 5.1<br>5.2 | Maandopgave indienen<br>Maandopgave corrigeren        | 9<br>11 |
| 6          | Werken met de Jaaropgave                              | 12      |
| 7          | Downloadbare documenten                               | 13      |
| 8          | Begrippenlijst                                        | 14      |
| 9          | Overzicht knoppen/pictogrammen                        | 17      |

# 1 Inleiding

In deze verkorte handleiding vindt u een uitleg van de belangrijkste taken die u met WasteTool kunt uitvoeren. Met WasteTool registreert u de hoeveelheden van de verschillende afvalstromen, die binnen uw bedrijf worden verwerkt. U leest hoe u deze cijfers op de juiste manier kunt invoeren en verwerken. Mocht u naar aanleiding van deze handleiding nog vragen hebben, dan kunt u contact opnemen met Nedvang via onderstaande gegevens:

- Tel.: 0900-NEDVANG (0900-6338264, reguliere gesprekskosten)
- E-mail: wastetool@nedvang.nl

# 2 Inloggen

WasteTool is een webapplicatie. Dit betekent dat u WasteTool bekijkt in een internetbrowser, zoals Internet Explorer, Firefox of Google Chrome. Om toegang te krijgen tot uw gegevens moet u eerst inloggen.

# 2.1 Voor het eerst inloggen

 Na aanmelding heeft u per e-mail van ons een link gekregen om uw wachtwoord in te stellen. Het wachtwoord moet bestaan uit tenminste 8 karakters, waarbij tenminste één hoofdletter (A-Z), één kleine letter (a-z), één getal (0-9) en een ander karakter dan een letter of cijfer (!@#\$%^&\*()\_+) wordt gebruikt..

Deze kunt u bij het inlogscherm gebruiken om in te loggen. U logt als volgt voor het eerst in:

1. Klik in de mail op de onderstreepte link 'Instellen wachtwoord'. Het inlogscherm verschijnt:

| nedvang<br>wastetool |  |  |  |
|----------------------|--|--|--|
|                      |  |  |  |
|                      |  |  |  |
| nstellen wachtwoord  |  |  |  |
|                      |  |  |  |
| Naam                 |  |  |  |
| Naam                 |  |  |  |
| Naam<br>Wachtwoord   |  |  |  |

- 2. Typ in het veld Naam de gebruikersnaam uit de bevestiging e-mail in.
- 3. Typ in het veld **Wachtwoord** uw zelf verzonnen wachtwoord in, rekening houdend met de hier boven gestelde voorwaarden.
- 4. Typ in het veld Bevestig Wachtwoord nogmaals uw wachtwoord in.
- 5. Klik op de knop **Instellen**.

# 2.2 De volgende keren inloggen

Als u eenmaal uw wachtwoord hebt gewijzigd, kunt u voortaan met dit wachtwoord inloggen. U doet dit als volgt:

- 1. Typ in uw internetbrowser de volgende URL: <u>https://wastetool.nedvang.nl/</u>.
  - Het inlogscherm verschijnt:

| nedvang<br>wastetool                                                          | - Carrille |
|-------------------------------------------------------------------------------|------------|
| Inloggen                                                                      |            |
| Gebruikersnaam<br>Wachtwoord<br>Wachtwoord<br>Utiloggien Wachtwoord vergeten? |            |

- 2. Typ in het veld Naam de gebruikersnaam uit de e-mail in.
- 3. Typ in het veld Wachtwoord uw zelfbedachte wachtwoord in.
- 4. Klik op de knop Inloggen.
  - Als uw bedrijf meerdere afvalstromen of locaties beheert, ziet u na het inloggen een extra scherm. Hier kiest u welk profiel u wilt bewerken. Eenmaal ingelogd kunt u altijd van afvalstroom of locatie switchen.

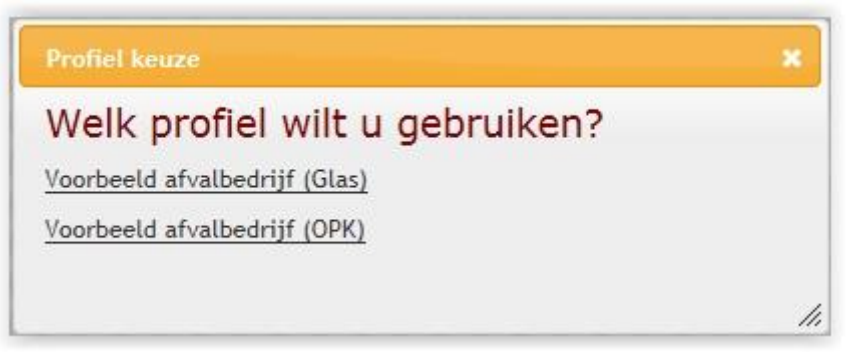

- Uw home-scherm verschijnt met uw profiel. In dit voorbeeld kiezen we voor het profiel van de afvalstroom glas.

In uw home-scherm ziet u de volgende gegevens:

### Inzameling en Recyling

In dit overzicht ziet u alle opgaven met de daarbij behorende status (zie begrippenlijst) en het aantal dagen dat u nog hebt om de desbetreffende maandopgave in te dienen.

# Vergoedingen

Hier kunt u alle betaaladviezen inzien die Nedvang voor u heeft klaar gezet.

### Rapportages

Als u op deze link klikt, ziet u een grafische weergave van alle opgaven die u tot nu hebt ingevoerd.

# Downloads

Als u op dit icoon klikt, dan treft u hier de diverse handleidingen en demo filmpjes aan over het gebruik van WasteTool.

# Switch profiel

Als uw bedrijf beschikt over meerdere materiaalstromen, dan kunt u met deze knop switchen tussen de verschillende contracten. Naast **Uitloggen** kunt u de knop **Profiel** vinden.

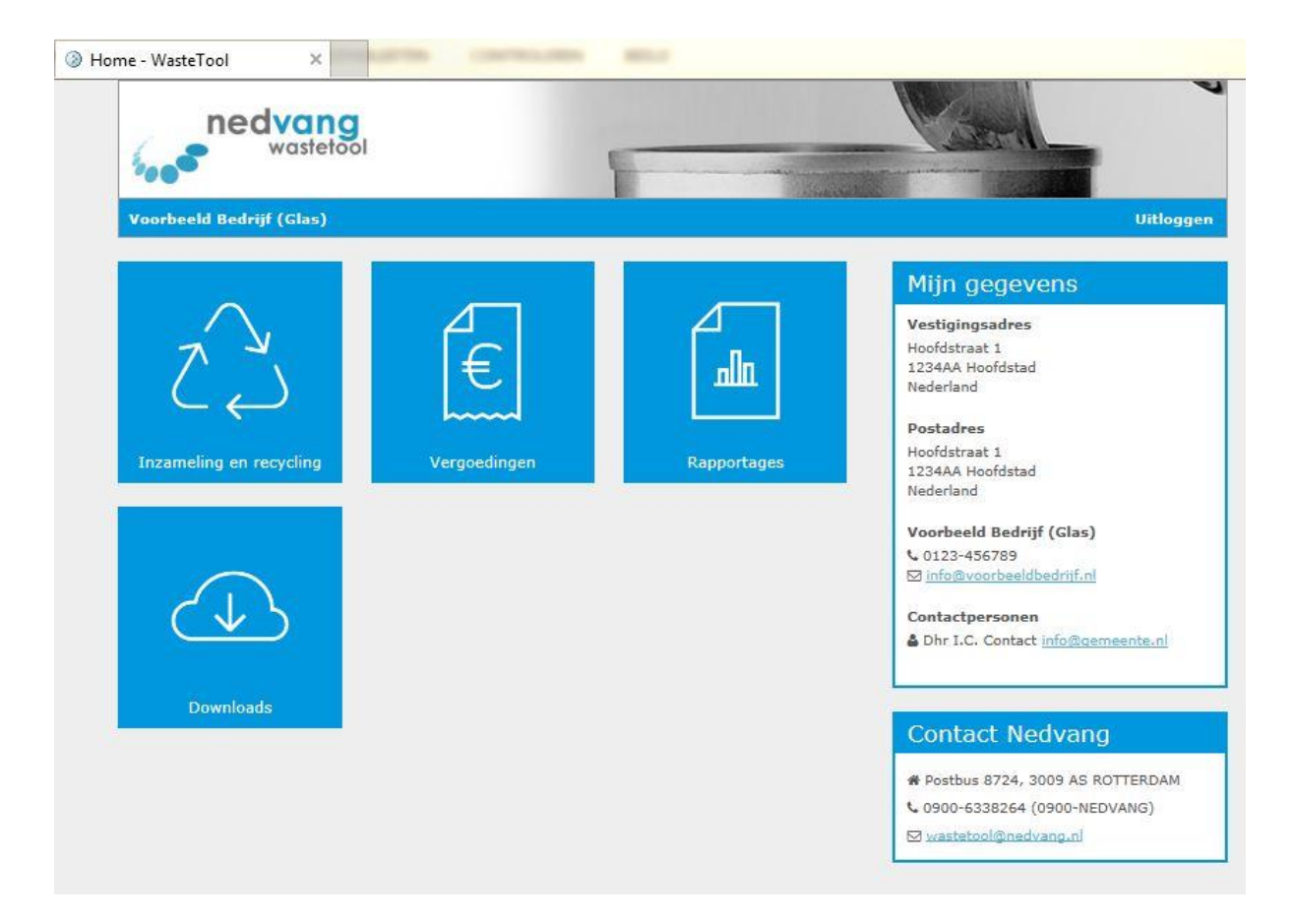

#### 3 Rapportage opvragen

De Rapportage is een grafische weergave van uw ingevoerde opgaven. U opent het overzicht van de Rapportage als volgt:

1. Klik op het home-scherm op de link **Rapportage**.

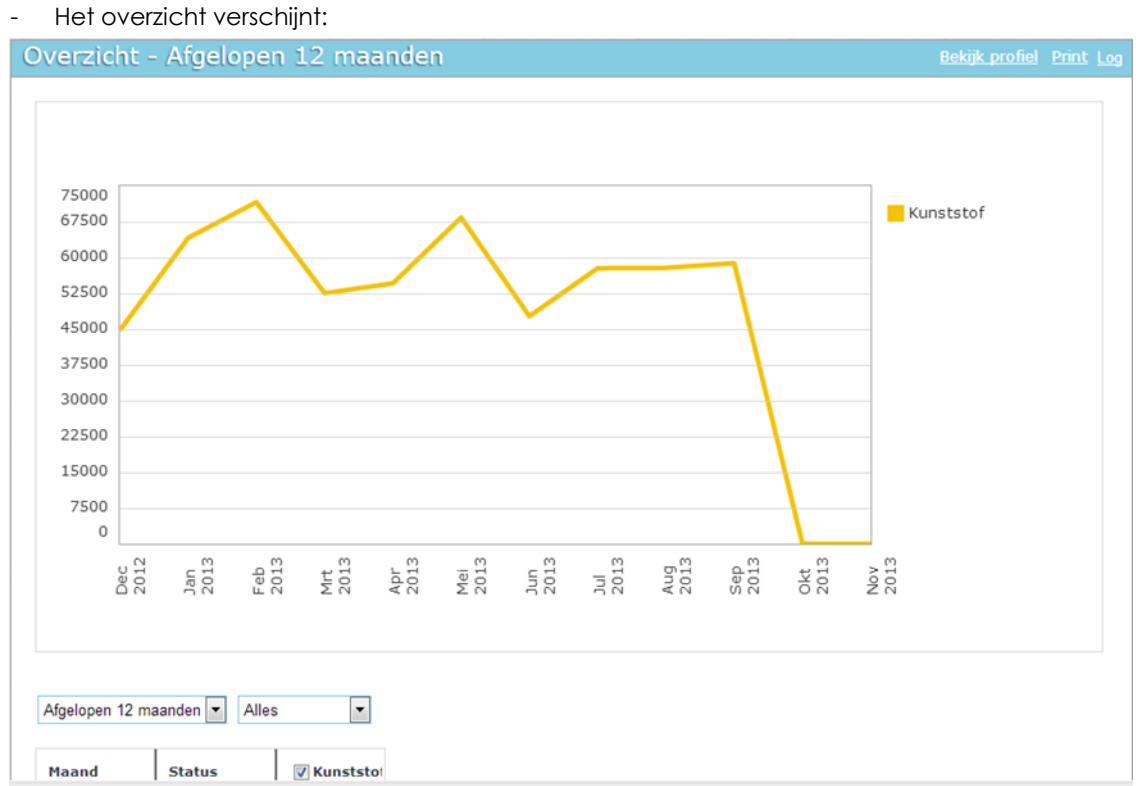

Standaard ziet u in de grafische weergave de opgaven van het afgelopen jaar. Als u de weergave wilt aanpassen, maakt u een keuze uit een van de keuzelijsten onder de grafiek:

| Afgelopen 12 maanden 🔨 Alles | elopen 12 maanden | - | Alles |  | • |
|------------------------------|-------------------|---|-------|--|---|
|------------------------------|-------------------|---|-------|--|---|

Met de eerste keuzelijst selecteert u de periode waarover u de grafiek wilt zien:

| Afgelopen 12 maanden 🔽 |   |
|------------------------|---|
| Alles                  |   |
| Afgelopen 12 maanden   |   |
| 2010                   | 1 |
| 2011                   | ŀ |
| 2012                   |   |
| 2013                   |   |

Met de tweede keuzelijst selecteert u de status die u terug wilt zien in de grafiek:

| Alles          | Ŧ |
|----------------|---|
| Alles          |   |
| Nieuw          |   |
| Verzonden      |   |
| Goedgekeurd    |   |
| Afgewezen      |   |
| Verwerkt       |   |
| In Behandeling |   |

# 4 Switchen tussen profielen

Als uw bedrijf over meerdere materiaalstromen beschikt, dan kunt u na het inloggen kiezen met welke materiaalstroom u wilt werken. Als u tijdens het werken met een materiaalstroom voor een andere materiaalstroom opgaven wilt inzien of invoeren, dan kunt u eenvoudig tussen profielen switchen. U doet dit als volgt:

1. Klik op de link **Profiel**.

| nedvang<br>wastetool        |                   |
|-----------------------------|-------------------|
| SITA Almere Overlaad (Glas) | Profiel Uitloggen |

- Het volgende scherm verschijnt:

| Welk profiel wilt u gebruiken? |  |
|--------------------------------|--|
| Voorbeeld afvalbedrijf (Glas)  |  |
| Voorbeeld afvalbedrijf (OPK)   |  |

2. Klik op de materiaalstroom waarmee u wilt werken.

# 5 Werken met de maandopgave

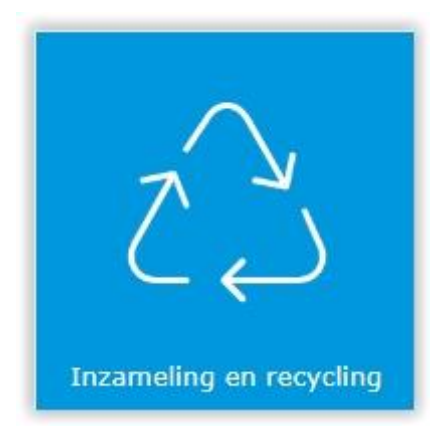

ledere maand geeft u via WasteTool aan Nedvang door hoeveel kilogram afval u die maand hebt binnengekregen. Als u de maandopgave moet indienen, ziet u deze terug in uw profiel met de status 'Nieuw'. U kunt de maandopgave invullen of bestaande maandopgaven inzien of wijzigen. Een maandopgave heeft altijd een van de volgende statussen:

### • Nieuw

De opgave is nieuw voor u aangemaakt. U kunt deze invullen, opslaan en indienen.

### • Verzonden

U hebt de opgave ingediend. Nedvang neemt de opgave in behandeling. U hoeft geen actie te ondernemen.

• In behandeling

Nedvang is bezig met de beoordeling van uw opgave. U hoeft geen actie te ondernemen.

• Afgekeurd

Nedvang heeft uw opgave afgekeurd. Meestal hebben wij hierover al met u telefonisch contact gehad. U kunt de opgave aanpassen en opnieuw indienen.

Goedgekeurd

De opgave is goedgekeurd. U hoeft geen actie te ondernemen.

• Verwerkt

Er heeft een betaling plaats gevonden over het kwartaal waarbinnen de maand zich bevind. Het betaaladvies hierover kunt u terug vinden onder **Vergoedingen**.

### 5.1 Maandopgave indienen

Als u een maandopgave moet indienen, ziet u dit in uw profiel onder de kop **Inzameling en Recycling**. De opgaven die u nog moet indienen, hebben de status 'Nieuw'. Ook ziet u hoeveel dagen u nog de tijd hebt om de opgave in te dienen.

U dient een maandopgave als volgt in:

 Klik op de link van de maandopgave die u wilt indienen. Het opgavenformulier verschijnt met daarin de accountgegevens die van toepassing zijn op uw situatie:

| Afvalcode Leverancier Hoeveelheid   Inkomende stroom   Class _Diverse gemeenten 0 KG   Class _Diverse gemeenten 0 KG   Cotaal 0 KG   Class Bedrijfsafval 0 KG   Bewerking - Overig inkomend - Vanuit andere afvalbedrijver / locaties   Slas Niet geregistreerd 0 KG   Cotaal 0 KG   Cotaal 0 KG   Cotaal 0 KG   Cotaal 0 KG   Cotaal 0 KG                                                                                                    | Indienen              |                                    |                     | Opslaan |
|----------------------------------------------------------------------------------------------------|-----------------------|------------------------------------|---------------------|---------|
| Inkomende stroom  Inzameling - Vanuit gemeenten  Glas Diverse gemeenten  Glas Diverse gemeenten  KG  Totaal  KG  Bewerking - Overig inkomend - Vanuit andere afvalbedrijven / locaties  Glas Niet geregistreerd  KG  Totaal  KG  Totaal  KG  Totaal  KG  Totaal  KG  CUitgaande stroom  KG  CUitgaande stroom  KG  KG  CUitgaande stroom  KG  KG  CUitgaande stroom  KG  KG  CUitgaande stroom  KG  KG  CUitgaande stroom  KG  KG  CUitgaande stroom  KG  KG  CUitgaande stroom  KG  KG  CUitgaande stroom  KG  KG  CUitgaande stroom  KG  KG  KG  KG  KG  KG  KG  KG  KG  K                                                                                                    | Afvalcode             | Leverancier                        | Hoeveelheid         |         |
| Inzameling - Vanuit gemeenten<br>GlasDiverse gemeenten 0 KG<br>Totaal 0 KG<br>Bewerking - Overig inkomend - Vanuit andere afvalbedrijven / locaties<br>Glas Niet geregistreerd 0 KG<br>Totaal 0 KG<br>Totaal 0 KG<br>Totaal 0 KG<br>Totaal 0 KG<br>Totaal 0 KG<br>Totaal 0 KG<br>Totaal 0 KG<br>Toepassing - Afgeleverd voor recycling<br>Glas 0 KG<br>Toepassing - Afgeleverd voor recycling<br>Glas 0 KG<br>Verwerking - Geaccepteerd voor recycling<br>Glas 0 KG                                                                                                    |                       | Inkomende                          | stroom              |         |
| Glas _Diverse gemeenten 0 KG   Totaal 0 KG   Inzameling - Vanuit bedrijfsmatige ontdoeners 0 KG   Glas Bedrijfsafval 0 KG   Bewerking - Overig inkomend - Vanuit andere afvalbedrijven / locaties KG 1   Glas Niet geregistreerd 0 KG   Totaal 0 KG 1   Totaal 0 KG 1   Glas 10 KG 1   Glas 0 KG 1   Toepassing - Afgeleverd voor recycling 0 KG   Glas 0 KG 1   Verwerking - Geaccepteerd voor recycling KG 1   Glas 0 KG 1                                                                                                    | Inzameling - Van      | uit gemeenten                      |                     |         |
| Totaal 0 KG   Inzameling - Vanuit bedrijfsmatige ontdoeners 0 KG   Glas Bedrijfsafval 0 KG   Bewerking - Overig inkomend - Vanuit andere afvalbedrijven / locaties KG 1   Glas Niet geregistreerd 0 KG   Totaal 0 KG 1   Co Co KG 1   Bewerking - Overige bewerking / onbekend KG 1   Glas 0 KG 1   Co Co Co KG   Totaal 0 KG 1   Glas 0 KG 1   Glas 0 KG 1   Co Co KG 1   Co KG 1 1   Co KG 1 1   Co KG 1 1   Co KG 1 1   Co KG 1 1   Co KG 1 1   Co KG 1 1   Co KG 1 1   Co KG 1 1   Co KG 1 1   Co KG 1 1   Co KG 1 1   Co KG 1 1   Co KG 1 1   Co KG 1 1   Co KG 1 1   Co KG 1 1   Co KG 1 1   Co KG 1 1                                                                                                    | Glas                  | _Diverse gemeenten                 | 0 KG                | Ť       |
| Inzameling - Vanuit bedrijfsmatige ontdoeners<br>Glas Bedrijfsafval O KG<br>Bewerking - Overig inkomend - Vanuit andere afvalbedrijven / locaties<br>Glas Niet geregistreerd O KG<br>Totaal<br>C<br>Totaal<br>C<br>Bewerking - Overige bewerking / onbekend<br>Glas KG<br>Toepassing - Afgeleverd voor recycling<br>Glas KG<br>Toepassing - Afgeleverd voor energie-terugwinning<br>Glas KG<br>Verwerking - Geaccepteerd voor recycling<br>Glas C<br>Verwerking - Geaccepteerd voor recycling<br>Glas C<br>Verwerking - Geaccepteerd voor recycling<br>Glas C<br>Verwerking - Geaccepteerd voor recycling<br>Glas C<br>Verwerking - Geaccepteerd voor recycling<br>Glas C<br>Verwerking - Geaccepteerd voor recycling | Totaal                |                                    | 0 KG                |         |
| Glas Bedrijfsafval O KG Bewerking - Overig inkomend - Vanuit andere afvalbedrijven / locaties Glas Niet geregistreerd O KG Totaal O KG OUtgaande stroom Bewerking - Overige bewerking / onbekend Glas KG Toepassing - Afgeleverd voor recycling Glas KG Verwerking - Geaccepteerd voor recycling Glas O KG Verwerking - Geaccepteerd voor recycling Glas O KG Verwerking - Geaccepteerd voor recycling Glas O KG Verwerking - Geaccepteerd voor recycling Glas O KG Verwerking - Geaccepteerd voor recycling                                                                                                    | ∞<br>Inzameling - Van | uit bedriifsmatige ontdoeners      |                     |         |
| Bewerking - Overig inkomend - Vanuit andere afvalbedrijven / locaties<br>Glas Niet geregistreerd 0 KG<br>Totaal 0 KG<br>Uitgaande stroom<br>Bewerking - Overige bewerking / onbekend<br>Glas 0 KG<br>Toepassing - Afgeleverd voor recycling<br>Glas 0 KG<br>Toepassing - Afgeleverd voor energie-terugwinning<br>Glas 0 KG<br>Verwerking - Geaccepteerd voor recycling<br>Glas 0 KG                                                                                                    | Glas                  | Bedrijfsafval                      | 0 KG                |         |
| Glas Niet geregistreerd 0 KG<br>Totaal 0 KG<br>Uitgaande stroom<br>Bewerking - Overige bewerking / onbekend<br>Glas 0 KG<br>Toepassing - Afgeleverd voor recycling<br>Glas 0 KG<br>Toepassing - Afgeleverd voor energie-terugwinning<br>Glas 0 KG<br>Verwerking - Geaccepteerd voor recycling<br>Glas 0 KG                                                                                                    | Bewerking - Over      | ig inkomend – Vanuit andere afvalb | edriiven / locaties |         |
| Totaal       0       KG         O       Uitgaande stroom       Uitgaande stroom         Bewerking - Overige bewerking / onbekend        KG         Glas       0       KG         Toepassing - Afgeleverd voor recycling       KG       KG         Glas       0       KG         Toepassing - Afgeleverd voor energie-terugwinning       KG       KG         Glas       0       KG         Verwerking         Glas       0       KG                                                                                                    | Glas                  | Niet geregistreerd                 | 0 KG                | Ē       |
| Uitgaande stroom         Bewerking - Overige bewerking / onbekend         Glas       0 KG         Toepassing - Afgeleverd voor recycling         Glas       0 KG         Toepassing - Afgeleverd voor recycling         Glas       0 KG         Verwerking         Glas         Verwerking         Glas         KG                                                                                                    | Totaal                |                                    | 0 KG                |         |
| Bewerking - Overige bewerking / onbekend Glas Glas Glas Glas Glas Glas Glas Glas                                                                                                    |                       | Uitgaande                          | stroom              |         |
| Glas 0 KG Toepassing - Afgeleverd voor recycling Glas 0 KG Toepassing - Afgeleverd voor energie-terugwinning Glas 0 KG Verwerking Glas 0 KG Verwerking - Geaccepteerd voor recycling Glas 0 KG Verwerking - Geaccepteerd voor energie-terugwinning                                                                                                    | Bewerking - Over      | ige bewerking / onbekend           |                     |         |
| Toepassing - Afgeleverd voor recycling Glas Glas Glas Cerwerking Glas Cerwerking - Geaccepteerd voor recycling Glas Glas Cerwerking - Geaccepteerd voor recycling Glas Cerwerking - Geaccepteerd voor energie-terugwinning Glas Cerwerking - Geaccepteerd voor energie-terugwinning Cerwerking - Geaccepteerd voor energie-terugwinning                                                                                                    | Glas                  | 5 5.                               | 0 KG                |         |
| Glas 0 KG Toepassing - Afgeleverd voor energie-terugwinning Glas 0 KG Verwerking Verwerking - Geaccepteerd voor recycling Glas 0 KG Verwerking - Geaccepteerd voor energie-terugwinning                                                                                                    | Toepassing - Afge     | eleverd voor recycling             |                     |         |
| Toepassing - Afgeleverd voor energie-terugwinning Glas Verwerking Verwerking - Geaccepteerd voor recycling Glas Verwerking - Geaccepteerd voor energie-terugwinning                                                                                                    | Glas                  |                                    | 0 KG                |         |
| Glas O KG Verwerking Glas KG Verwerking - Geaccepteerd voor recycling Glas O KG Verwerking - Geaccepteerd voor energie-terugwinning                                                                                                    | Toepassing - Afge     | eleverd voor energie-terugwinning  |                     |         |
| Verwerking Verwerking - Geaccepteerd voor recycling  Glas  Verwerking - Geaccepteerd voor energie-terugwinning                                                                                                    | Glas                  |                                    | 0 KG                |         |
| Verwerking - Geaccepteerd voor recycling<br>Glas 0 KG<br>Verwerking - Geaccepteerd voor eperaie-terugwinning                                                                                                    |                       | Verwer                             | king                |         |
| Glas 0 KG                                                                                                    | Verwerking - Gea      | ccepteerd voor recycling           |                     |         |
| Verwerking - Geaccenteerd voor energie-terugwinning                                                                                                    | Glas                  |                                    | 0 KG                |         |
| Verwerking Ocaccepteera voor energie teragwinning                                                                                                    | Verwerking - Gea      | ccepteerd voor energie-teruawinnin | Ig                  |         |

- 2. De Afvalcode geeft het materiaal aan, in dit geval 'Glas'.
- 3. Vul allereerst de **Inkomende stromen** in. Het opgave scherm maakt onderscheid in 3 inkomende stromen:
  - Inzameling Vanuit gemeenten;
  - Inzameling Vanuit bedrijfsmatige ontdoeners;
  - Bewerking Overig inkomend Vanuit andere afvalbedrijven / locaties.

Kies uit de keuzelijst **Leverancier**, bij **Inzameling – Vanuit gemeenten** de gemeente waar de inzameling heeft plaats gevonden. U kunt hier ook kiezen om dit niet uit te splitsen, dan kiest u voor **Diverse gemeenten**.

Als het om verpakkingsafval gaat dat afkomstig is van bedrijfsmatige ontdoeners, dan vult u dit in onder **Inzameling – Vanuit bedrijfsmatige ontdoeners**.

Kies uit de keuzelijst **Leverancier**, bij **Bewerking – Overig inkomen – Vanuit andere afvalbedrijven / locaties** een andere leverancier of locatie waarvan het verpakkingsafval afkomstig is. U kunt er ook voor kiezen om dit te melden met verwijzing naar \_Overige.

- 4. Typ in het veld **hoeveelheid** het aantal kilogram in, dat door deze leverancier is opgehaald. Rond af op hele kilo's.
- 5. Klik op om een nieuwe regel toe te voegen als u de afvalstromen van meerdere leveranciers

wilt indienen. Wilt u een regel verwijderen, dan klikt u op  ${}^{\overline{\mathrm{III}}}$  .

- 6. Vul vervolgens uw **Uitgaande stromen** in. In de opgave maken we onderscheidt in 3 varianten van uitgaande stromen:
  - Bewerking Overige bewerking / onbekend;
  - Toepassing Afgeleverd voor recycling
  - Toepassing Afgeleverd voor energie-terugwinning.
- 7. Bent u als bedrijf ook recycler dat vult u tevens de hoeveelheden in die u heeft **Ontvangen voor Recycling** of **Ontvangen voor energie-terugwinning**.
- 8. Klik op de knop **Opslaan** om de ingevulde gegevens te bewaren.
- 9. Klik op de knop **Indienen** om de opgave bij Nedvang in te dienen.

Let op! De knop Indienen is pas zichtbaar als u eenmaal op de knop Opslaan hebt geklikt.

# 5.2 Maandopgave corrigeren

Als u een maandopgave hebt ingediend, dan kunt u deze niet meer zelf corrigeren. Wilt u toch wijzigingen doorgeven, dan neemt u contact op met de helpdesk van Nedvang via <u>helpdesk@nedvang.nl</u> of 0900-NEDVANG (0900-6338264, reguliere gesprekskosten). We kunnen uw wijzigingen dan niet direct aanpassen, maar de opgave in WasteTool wel zo voor u klaar zetten dat u de gegevens kunt corrigeren.

# 6 Werken met de jaaropgave

Binnen Wastetool hebben we twee varianten van de jaaropgave.

De eerste variant is een bevestiging op basis van de eerder ingediende 12 maandopgaven, de tweede is een lege jaaropgave waarin alleen totalen voor het jaar worden ingediend.

# 6.1 Jaaropgave op basis van de maandopgaven

Indien u als afvalbedrijf elke maand uw opgaven indient, wordt u verzocht om aan het einde van het jaar de ingediende opgaven op totaal niveau na te kijken en eventueel te corrigeren.

Hieronder ziet u het scherm van de jaaropgave met daarin de totalen op basis van de eerder ingediende maandopgaven (Voorlopige opgave (o.b.v. maandopgaven)). Daarnaast treft u de kolom aan met Definitieve opgave aan. In deze velden kunt de hoeveelheden wijzigen.

Indien u een hoeveelheid wijzigt, wordt u verzocht om onderaan het opgavescherm een toelichting op de wijziging op te geven.

| aaropgave 2014 - Voorbeeld afvalbedrijf (OPK) (Nieuw) |                               |                                               |                    |         |
|-------------------------------------------------------|-------------------------------|-----------------------------------------------|--------------------|---------|
|                                                       |                               |                                               |                    | Opslaan |
| Afvalcode                                             | Leverancier                   | Voorlopige opgave<br>(o.b.v.<br>maandopgaven) | Definitieve opgave |         |
|                                                       | Inko                          | omende stroom                                 |                    |         |
| Inzameling - Van                                      | uit gemeenten                 |                                               |                    |         |
| Papier/Karton                                         | Diemen                        | 214.762 KG                                    | 214762             | KG      |
| Papier/Karton                                         | Amsterdam                     | 4.905.940 KG                                  | 4905940            | KG      |
| Totaal                                                |                               | 5.120.702 KG                                  | 5.120.702          | KG      |
| Inzameling - Van                                      | uit bedrijfsmatige ontdoeners | i                                             |                    |         |
| Papier/Karton                                         | Bedrijfsafval                 | 674.124 KG                                    | 674124             | KG      |
| Bewerking - Over                                      | ig inkomend – Vanuit andere   | afvalbedrijven / locaties                     |                    |         |
| Papier/Karton                                         |                               | 5.011.525 KG                                  | 5011525            | KG      |
| Totaal                                                |                               | 5.011.525 KG                                  | 5.011.525          | KG      |
|                                                       | Uite                          | gaande stroom                                 |                    |         |
| Bewerking - Over                                      | ige bewerking / onbekend      |                                               |                    |         |
| Papier/Karton                                         |                               | 11.720.516 KG                                 | 11720516           | KG      |
| Toepassing - Afge                                     | eleverd voor recycling        |                                               |                    |         |
| Papier/Karton                                         |                               | 0 KG                                          | 0                  | KG      |
| Toepassing - Afge                                     | eleverd voor energie-terugwin | ning                                          |                    |         |
| Papier/Karton                                         | <i>yy</i>                     | 0 KG                                          | 0                  | KG      |
| Toelichting bij wijzig                                | Jingen                        |                                               |                    |         |
|                                                       |                               |                                               |                    |         |

# 6.2 Jaaropgave voor jaarindieners

Indien u als afvalbedrijf heeft aangegeven de gegevens eenmaal per jaar te zullen indienen, wordt er per jaar, per locatie/materiaal een jaaropgave klaar gezet.

| aropgave 201                                    | 4 - Voorbeeld afvalbedrijf jaaropgave (Nieuw)                            |                            |
|-------------------------------------------------|--------------------------------------------------------------------------|----------------------------|
| Indienen                                        |                                                                          | Opslaan                    |
| Afvalcode                                       | Leverancier                                                              | Definitieve opgave         |
|                                                 | Inkomende stroom                                                         |                            |
| Inzameling - Va                                 | nuit gemeenten                                                           |                            |
| Papier/Karton<br>Totaal                         | _Diverse gemeenten                                                       | 1750000 KG<br>1.750.000 KG |
| Inzameling - Va                                 | nuit bedrijfsmatige ontdoeners                                           |                            |
| Papier/Karton                                   | Bedrijfsafval                                                            | 2500000 KG                 |
| Bewerking - Ove<br>Papier/Karton<br>Totaal      | erig inkomend – Vanuit andere afvalbedrijven / locaties<br>_Overig (OPK) | 0 KG                       |
|                                                 | Uitgaande stroom                                                         |                            |
| Bewerking - Ove<br>Papier/Karton                | erige bewerking / onbekend                                               | 500000 KG                  |
| <b>Toepassing</b> - <b>Afg</b><br>Papier/Karton | geleverd voor recycling                                                  | 3500150 KG                 |
| Toepassing - Afg<br>Papier/Karton               | geleverd voor energie-terugwinning                                       | 1575200 кg                 |
|                                                 | Verwerking                                                               |                            |
| Verwerking - Ge<br>Papier/Karton                | accepteerd voor recycling                                                | 0 KG                       |
| Verwerking - Ge<br>Papier/Karton                | accepteerd voor energie-terugwinning                                     | 0 KG                       |
| Toelichting bij wijz                            | rigingen                                                                 |                            |
|                                                 |                                                                          | $\langle \rangle$          |

Voor het invullen van deze opgave is vergelijkbaar met het invullen van een maandopgave. Meer informatie over het invullen van een opgave is te vinden in hoofdstuk 5.

# 7 Downloadbare documenten inzien

Als Nedvang een brief of ander document voor u heeft klaarstaan, dan kunt u deze inzien via **Downloads**.

1. Klik op de knop **Downloads**.

Het volgende scherm verschijnt:

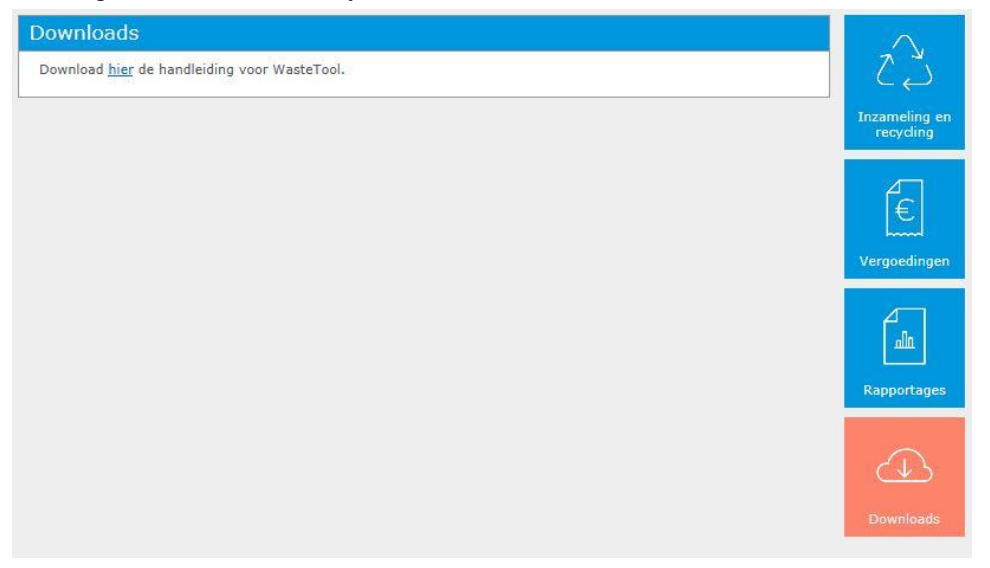

- 2. Klik op de link van het document dat u wilt bekijken.
- 3. Klik op de knop Download om het document als PDF te openen. U krijgt nu de keuze om het document te openen of op te slaan.

# 8 Begrippenlijst

# Bewerker

Een onderneming die zorg voor de inname, weging en reiniging en/of bewerking, sortering, opslag en/of transport van het Verpakkingsgewicht. Bewerker wordt ook wel aangeduid (in Besluit of Raamovereenkomst) met verwerker of sorteerder (bron: Bijlage G van het UMP).

# Inzamelaar

Degene die verpakkingsafval inzamelt bij de ontdoener, een huishouden of een bedrijf (bron: Bijlage G van het UMP).

# UMP

Uitvoerings- en monitoringprotocol voor gescheiden inzameling verpakkingsafval.

# 9 Overzicht knoppen/pictogrammen

Hieronder vindt u een overzicht van de knoppen en pictogrammen die u in WasteTool kunt tegenkomen:

| <b>3</b> | Denken     | Wastetool is uw verzoek aan het verwerken, dit kan enkele<br>seconden duren. |
|----------|------------|------------------------------------------------------------------------------|
| ▼        | Sorteren   | Hiermee sorteert u de kolom van boven naar beneden.                          |
| <b>A</b> | Sorteren   | Hiermee sorteert u de kolom van beneden naar boven.                          |
|          | Wijziging  | Met deze knop kunt u gegevens wijzigen.                                      |
| 0        | Annuleren  | Hiermee maakt u de gemaakte wijzigingen ongedaan.                            |
| T        | Filter     | Met deze knop kunt u een filter aanbrengen op de kolom.                      |
| ¥        | Filter     | Er is een filter actief, niet alle gegevens worden weergegeven.              |
| •        | Plus       | Hiermee kunt u een extra regel aan de opgave toevoegen.                      |
| ŤŤŤ      | Prullenbak | Hiermee verwijdert u een regel uit de opgave.                                |
|          | Opslaan    | Hiermee slaat u een deel van het ingevulde scherm op.                        |
| Opslaan  | Opslaan    | Hiermee kunt u uw opgave, geheel of gedeeltelijk, opslaan.                   |
| Indienen | Indienen   | Hiermee dient u uw opgave, nadat deze is opgeslagen, in.                     |
| Download | Download   | Hiermee kunt u de documenten downloaden die voor u klaar<br>staan.           |